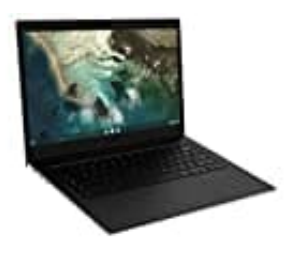

## SAMSUNG Galaxy Book Go

## Auf Werkseinstellungen zurücksetzen

Sie können Ihr Galaxy Book bei Bedarf auf die Werkseinstellungen zurücksetzen.

- 1. Sichern Sie wichtige Daten auf einem externen Speichergerät, bevor Sie Ihr Galaxy Book zurücksetzen.
- 2. Wählen Sie das Start-Symbol.

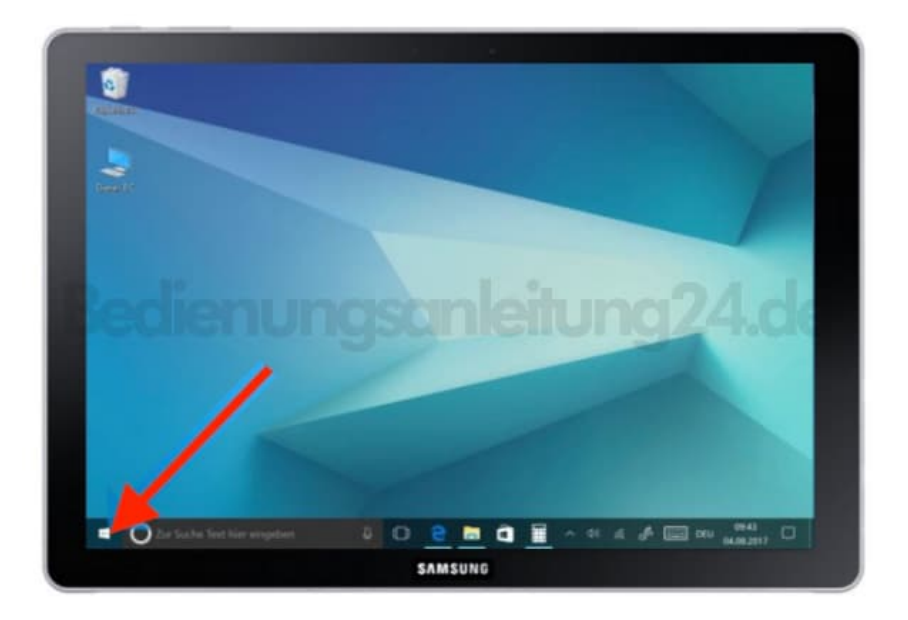

3. Scrollen Sie zu "Samsung" und wählen Sie den Ordner aus.

| 6       |                               |         |             |          | 2      |                    |  |  |
|---------|-------------------------------|---------|-------------|----------|--------|--------------------|--|--|
| -       | Comment 2014                  | -       |             | -        |        | -                  |  |  |
|         | Parentiset 204                | inter a | •           | R.S.R.   | 0      |                    |  |  |
|         | Publisher 2016                | -+      | Man Section |          |        |                    |  |  |
|         | a wow                         |         | 21° 💬       | K        |        | 800.4              |  |  |
|         | Services Notes                | S S     | *           | Annual B |        | <u></u>            |  |  |
| 0       | Stype<br>Non<br>Standardson   | •       | Autoration  |          | 0      |                    |  |  |
| •       | D gue Suche Text New eingeber | o e     |             | ~ 4 4 4  | A 📖 ou | 1219<br>64.00.2017 |  |  |
| SAMSUNG |                               |         |             |          |        |                    |  |  |

4. Wählen Sie die App Samsung Recovery.

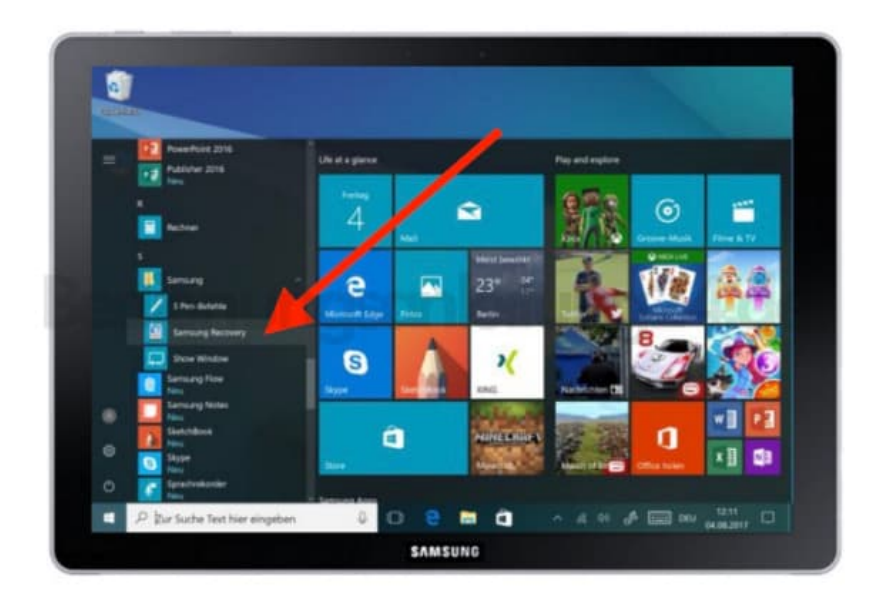

5. Wählen Sie Image der Werkseinstellungen.

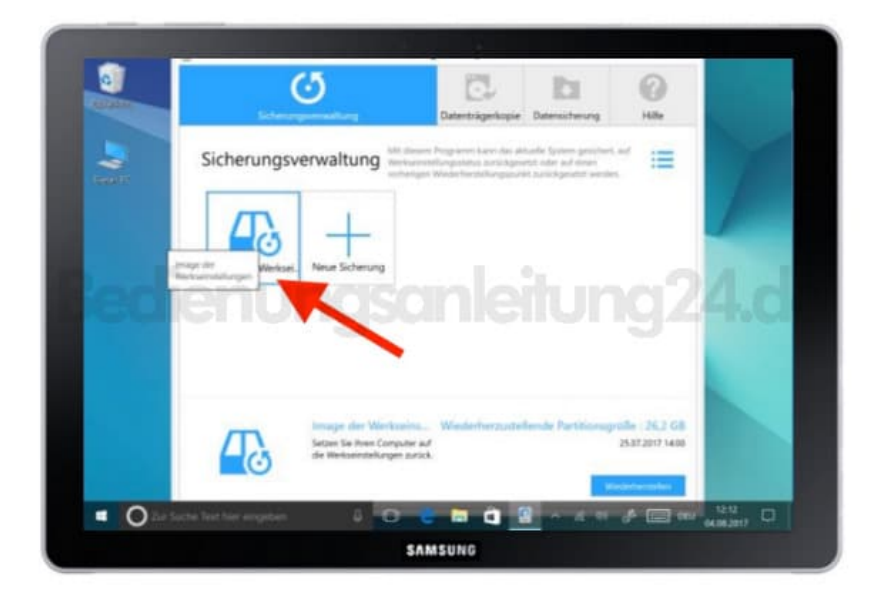

6. Wählen Sie Wiederherstellen.

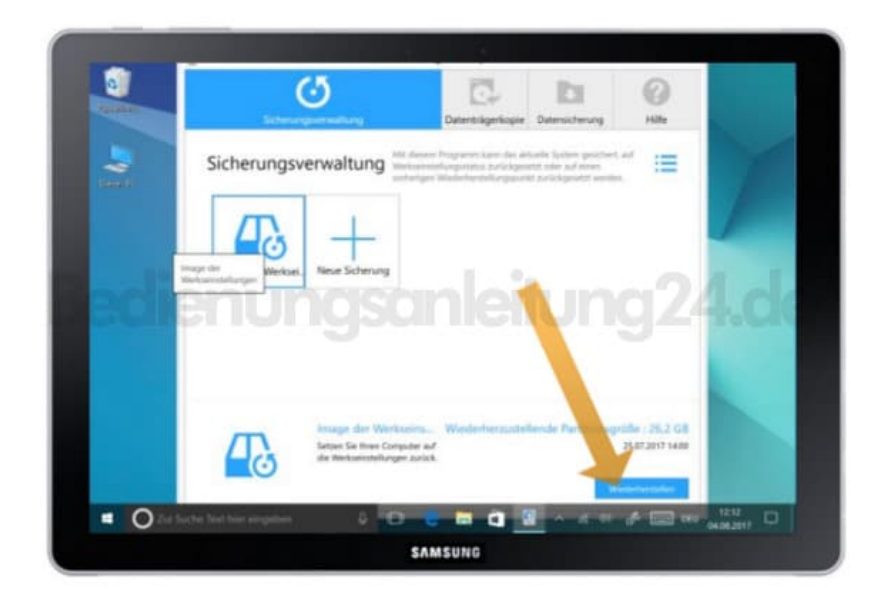

7. Wählen Sie erneut Wiederherstellen.

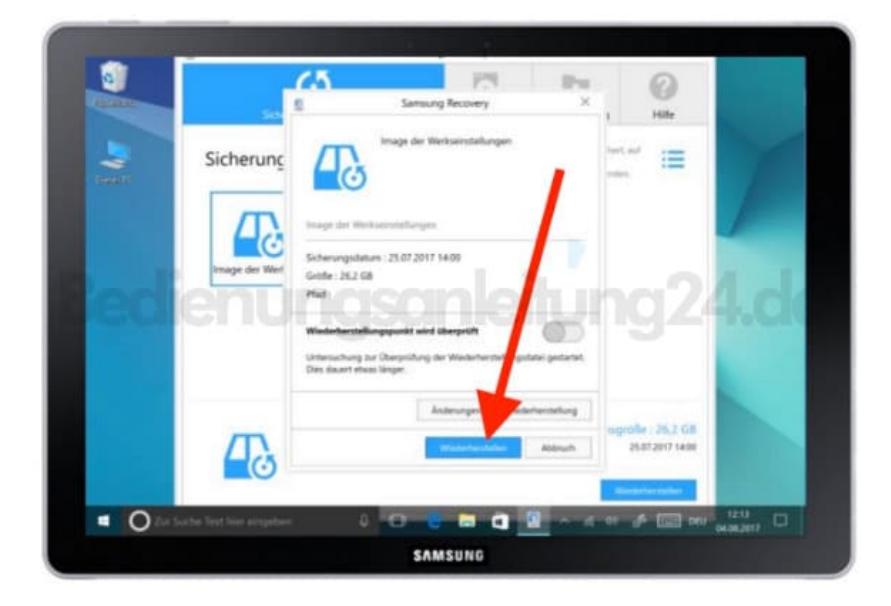

8. Folgen Sie den weiteren Anweisungen auf dem Bildschirm und wählen Sie **OK**. Das System startet neu und wird auf Werkseinstellungen zurückgesetzt.

|                               | 1 1 1 1 1 1 1 1 1 1 1 1 1 1 1 1 1 1 1 | Samung Recovery                                                                               | × 1 HBs                                     | Statistics.             |  |  |  |  |
|-------------------------------|---------------------------------------|-----------------------------------------------------------------------------------------------|---------------------------------------------|-------------------------|--|--|--|--|
|                               | Sicherung                             | Image der Werkserstellungen                                                                   | tert. inf                                   | 1                       |  |  |  |  |
|                               | 1                                     | Samurg Recovery                                                                               | ×                                           |                         |  |  |  |  |
| and the second                | Image Speicher                        | in their Computer pure Portietzen neu starten<br>is Sie Ihre Arbeit und klicken Sie auf "OK". |                                             | A Labor                 |  |  |  |  |
| (CO)                          |                                       | gsanien                                                                                       | Jngz                                        | 4.06                    |  |  |  |  |
|                               |                                       |                                                                                               |                                             |                         |  |  |  |  |
|                               | Д.                                    | Anderungen such Wiederbersuch                                                                 | wg wgptike : 26,2 GB<br>ats 25,87,2017 (488 |                         |  |  |  |  |
|                               |                                       |                                                                                               | . Weathful states                           |                         |  |  |  |  |
| <ul> <li>O for the</li> </ul> |                                       |                                                                                               | - K H 🖉 🖂 H                                 | 12 12 14<br>BA (86 2017 |  |  |  |  |
| SAMSUNG                       |                                       |                                                                                               |                                             |                         |  |  |  |  |